# Informačný systém pre EČ a PFIČ maturitnej skúšky

Príručka pre používateľa

September 2022

# Obsah

| 1 | ZÁKLADNÉ POKYNY                                                         | 1                                    |
|---|-------------------------------------------------------------------------|--------------------------------------|
| 2 | PRIHLÁSENIE DO SYSTÉMU                                                  | 1                                    |
| 3 | ÚDAJE O ŠKOLE                                                           | 2                                    |
|   | <ul> <li>3.1 KONTROLA A ZMENA ÚDAJOV</li></ul>                          | 2<br>3                               |
| 4 | PRIHLÁSENIE ŽIAKA NA EČ A PFIČ MATURITNEJ SKÚŠKY                        | 4                                    |
|   | <ul> <li>4.1 ZADÁVANIE ÚDAJOV</li></ul>                                 | 4<br>5<br>7<br>8<br>8<br>9<br>9<br>9 |
| 5 | UKONČENIE PRÁCE1                                                        | 0                                    |
| 6 | KONTAKTY1                                                               | 1                                    |
|   | <ul> <li>6.1 NÁRODNÝ ÚSTAV CERTIFIKOVANÝCH MERANÍ VZDELÁVANIA</li></ul> | 1<br>1                               |

# 1 Základné pokyny

V nasledovnom zozname sú uvedené základné pokyny pre prácu s Informačným systémom pre EČ a PFIČ maturitnej skúšky (IS):

- 1. IS je optimalizovaný pre webové prehliadače:
  - Firefox = 40+
  - Chrome = 50+
  - Edge = 30+
  - Opera = 36+
  - Safari = 13+
- Pre korektné ukončenie práce v IS sa nezabudnite odhlásiť (<u>neklikajte</u> na ikonku krížik v pravom hornom rohu webového prehliadača).
- Z dôvodu urýchlenia komunikácie využívajte e-mailovú formu komunikácie.
   V predmete každej správy nezabudnite uviesť maturitný kód školy.
- 4. V prípade prihlasovania žiaka so zdravotným znevýhodnením (ZZ) nezabudnite vyplniť elektronicky všetky požadované údaje pre žiaka so ZZ a postupovať podľa Usmernenia k prihlasovaniu žiakov so ZZ na maturitnú skúšku prostredníctvom IS pre EČ a PFIČ MS zverejneného na stránke <u>www.nivam.sk</u>.

# 2 Prihlásenie do systému

Na stránke <u>https://maturita.svsbb.sk/</u> v pravej časti obrazovky zadajte kód vašej školy a heslo, ktoré vám bolo pridelené, resp. vami aktualizované. V prípade, že uvediete nesprávne heslo, vygeneruje sa overovací formulár, prostredníctvom ktorého si budete môcť heslo zmeniť.

|                                                 | Formulár na zmenu hesla               |
|-------------------------------------------------|---------------------------------------|
| <b>PRIHLÁ SENIE</b>                             | Kód školy:                            |
| Kód školy: 611001<br>Heslo:                     | Registrovaná e-mailová adresa školy : |
| Zadali ste nesprávny kód školy alebo heslo. [?] | Odpíšte text z obrázku                |
| Prihlásiť sa                                    | Zmeniť heslo                          |

# 3 Údaje o škole

#### 3.1 Kontrola a zmena údajov

Vo formulári "Údaje o škole" (menu "Škola" – "Údaje o škole") si prekontrolujte všetky údaje. DÔLEŽITÉ:

Do položky "*E-mail 1*" zadajte e-mailovú adresu, ktorá bude slúžiť na komunikáciu školy s NIVAM-om počas administrácie EČ a PFIČ MS 2023 a zasielaní výsledkov EČ MS elektronickou formou. Taktiež do položky "*Telefón*" zadajte mobilné telefóne číslo, ktoré bude jednoznačne identifikovať vašu školu. Uvedené telefónne číslo bude počas administrácie EČ a PFIČ MS nonstop dostupné a bude mať k nemu prístup iba školou poverená osoba.

Len cez tieto dva overené zdroje bude prebiehať komunikácia NIVAM-u so školou pri výmene dôverných informácií počas administrácie EČ a PFIČ MS a pri zasielaní výsledkov EČ MS elektronickou formou.

Nezabudnite vyplniť všetky údaje a uložiť ich kliknutím na tlačidlo "Aktualizovať údaje". Ak údaje, ktoré zmeniť neviete, nie sú správne, požiadajte NIVAM o ich opravu.

| ola Žiaci Pomoc     | 61                                         |
|---------------------|--------------------------------------------|
|                     | Údaje o škole                              |
| EDU ID              | 100000645                                  |
| KODSKO              | 605751                                     |
| NIVAM KÓD           | 611001                                     |
| IÁZOV               | Gymnázium                                  |
| MESTO               | Bratislava                                 |
| ULICA               | Ulica 1                                    |
| PSČ                 | 123 45                                     |
| RIADITEĽ            | Riaditer                                   |
| (OORDINÁTOR         | Koordinátor                                |
| E-mail              | emaii1@skola.sk                            |
| E-mail 2            | email2@skola.sk                            |
| TELEFÓN (mobil)     | 905123456                                  |
| VYUČOVACÍ JAZYK     | slovenský                                  |
| BILINGVÁLNE ŠTÚDIUM | ÁNO                                        |
| POČET ŽIAKOV ŠKOLY  | 123                                        |
| OKRES               | Bratislava IV                              |
| ZRIAĎOVATEĽ         | Regionálny úrad školskej správy Bratislava |

Do položky "Počet žiakov školy" uveďte celkový počet žiakov vašej školy.

Ak nie je vyplnený niektorý z povinných údajov, škola je na túto skutočnosť upozorňovaná varovným hlásením (zobrazením informačného okna) a pokus zapísať údaje zlyhá.

Informačný systém pre externú časť a písomnú formu internej časti maturitnej skúšky

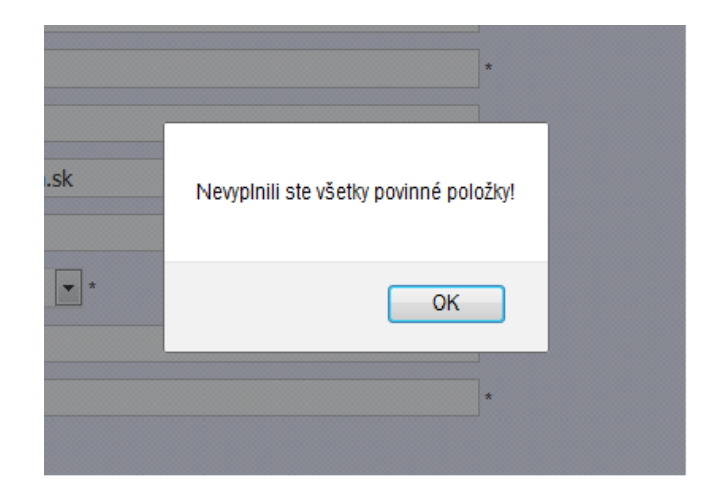

#### 3.2 Zmena hesla

Prístupové heslo do IS si môžete zmeniť vo formulári "Zmena hesla", ktorý sa nachádza pod formulárom "Údaje o škole".

| Aktuálne heslo:      |              |  |
|----------------------|--------------|--|
| Nové heslo:          |              |  |
| Nové heslo ešte raz: |              |  |
|                      | Zmeniť heslo |  |
|                      |              |  |

Všetkým školským koordinátorom z bezpečnostných dôvodov odporúčame, aby pri prvom prihlásení do IS zmenili heslo, nové heslo zapísali a uložili na bezpečné miesto, ktoré je prístupné iba im a riaditeľovi školy.

# 4 Prihlásenie žiaka na EČ a PFIČ maturitnej skúšky

Po prekontrolovaní údajov o škole prihláste žiakov na externú časť a písomnú formu internej časti maturitnej skúšky (EČ a PFIČ MS).

## 4.1 Zadávanie údajov

V menu kliknite na odkaz "Žiaci" ► "Marcový termín" ► "Prihlásiť na EČ a PFIČ".

| Škola Žiaci Pomoc                             |                   |       |                                    |             |                               |             |                                              | 611                |
|-----------------------------------------------|-------------------|-------|------------------------------------|-------------|-------------------------------|-------------|----------------------------------------------|--------------------|
| Kód žiaka : M                                 | eno :             |       |                                    |             | Priezvisł                     | <b>(O</b> : |                                              |                    |
| ermín : riadny v                              |                   |       |                                    |             |                               |             |                                              |                    |
| fyučovací jazyk : slovenský v Dĺžk            | a štúdia (pod     | ľa Šk | <b>(VP)</b> :                      | ~           | Forma št                      | údia :      | denná 🗸                                      |                    |
| tudijný odbor : 7-miestny kód * Uvádzajte 7-m | iestny kód. V prí | pade, | ak študijný od                     | lbor ne     | má špecializá                 | ciu, pos    | sledné dvojčíslie bude                       | 00.                |
| ] Soc. znevýhodnené prostredie 🛛 Duálne vz    | delávanie         |       |                                    |             | Cudzinec s                    | dĺžkou v    | zdelávania na území S                        | R: Nie je cudzinec |
| Zoznam maturitných predmetov, ktoré m         | najú EČ a PFIČ    | 5     |                                    |             |                               |             |                                              |                    |
| Slovenský jazyk a literatúra                  |                   | ~     |                                    | ~           |                               |             | an émbre a s                                 |                    |
|                                               |                   |       |                                    |             | EC + PFIC                     | *           | znamka 👻                                     |                    |
| ······                                        | úroveň            | ~     | mutácia                            | ~           | časť MS                       | ×           | známka v                                     |                    |
| · · · · · · · · · · · · · · · · · · ·         | úroveň            | ~     | mutácia                            | ~           | časť MS<br>časť MS            | •<br>•      | známka v<br>známka v                         |                    |
| · · · · · · · · · · · · · · · · · · ·         | úroveň<br>úroveň  | ~     | mutácia<br>mutácia                 | ~<br>~<br>~ | časť MS<br>časť MS<br>časť MS | •<br>•<br>• | známka v<br>známka v<br>známka v             |                    |
| Zdravotné znevýhodnenia 🖏                     | úroveň<br>úroveň  | ~     | mutácia<br>mutácia<br>Uložiť údaje | ~           | časť MS<br>časť MS<br>časť MS | ~           | známka v<br>známka v<br>známka v<br>známka v |                    |

V zobrazenom formulári je kurzor automaticky umiestnený do položky "Kód žiaka", do ktorej zapíšte rodné číslo žiaka bez lomky.

Postupne vložte ďalšie údaje o žiakovi, a to:

- meno,
- priezvisko,
- termín,
- vyučovací jazyk,
- dĺžku štúdia,
- formu štúdia,
- študijný odbor,
- či je žiak zo sociálne znevýhodneného prostredia,
- či sa žiak duálne vzdeláva,
- či je žiak cudzinec.

Hodnotu v položke "Vyučovací jazyk" natavte podľa hodnoty v rovnomennej položke vo formulári "Údaje o škole". V prípade, ak žiak maturuje v bilingválnej sekcii, je potrebné zaznačiť hodnotu "bilingválne štúdium".

SZP

Pre účely externých celoslovenských testovaní je za žiaka zo SZP považovaný nielen žiak, ktorý má vyjadrenie CPPPaP, ale aj žiak, ktorý je členom domácnosti, ktorej členovi sa poskytuje pomoc v hmotnej núdzi. V programe zadajte takémuto žiakovi príznak "SZP – Sociálne znevýhodnené prostredie".

Duálne vzdelávanie

Príznak žiaka, že sa duálne vzdeláva, zaznačte len na základe zaradenia žiaka do programu duálneho vzdelávania.

Cudzinec

<u>Žiakom cudzincom</u> pre účely EČ a PFIČ MS je žiak, ktorý súčasne spĺňa všetky nasledujúce podmienky:

1. Za cudzinca v súlade so školským zákonom je považované dieťa v zhode s § 146 ods. 1.

2. Na území Slovenskej republiky sa vzdeláva kratšie ako štyri roky pred externým celoslovenským testovaním.

3. Jeho materinský jazyk je odlišný od vyučovacieho jazyka, v ktorom sa vzdeláva.

Pre <u>žiakov cudzincov</u> budeme zbierať aj <u>dĺžku ich vzdelávania</u> na území Slovenskej republiky: A. menej ako 1 rok,

B. menej ako 2 roky,

C. menej ako 3 roky,

D. menej ako 4 roky.

Po zadaní potrebných údajov kliknite na tlačidlo "Uložiť údaje", tým sa uvedené údaje skontrolujú a zapíšu do databázy v CVTI SR – ŠVS Banská Bystrica.

#### 4.1.1 Žiaci so zdravotným znevýhodnením

Ak prihlasujete žiaka (žiakov) so zdravotným znevýhodnením, doplňte informáciu o zdravotných znevýhodneniach (ZZ) v časti formulára s názvom "Zdravotné znevýhodnenia". Kliknite na hlavičku uvedenej časti formulára a v zobrazenom zozname ZZ označte príslušné postihnutie.

| Skola Žiaci Porroc                                                                                                    |                                                   |                                                              |                      |                          |             |                                            |                     |                                                             |                     |        |          | 10 |
|----------------------------------------------------------------------------------------------------|---------------------------------------------------|--------------------------------------------------------------|----------------------|--------------------------|-------------|--------------------------------------------|---------------------|-------------------------------------------------------------|---------------------|--------|----------|----|
| jd žiaka :                                                                                                    | Meno                                              | :                                                            |                      |                          | Pr          | iezvisko :                                 |                     |                                                             |                     |        |          |    |
| rmín : riadny                                                                                                    | ~                                                 |                                                              |                      |                          |             |                                            |                     |                                                             |                     |        |          |    |
| Adversel in the second state                                                                                                    | v nišu                                            | a Reference                                                  | a dira A             | W/D) -                   |             | V Forms                                    | ŝtúdia              | danañ                                                       |                     |        |          |    |
| sovensky                                                                                                    | * DI2K                                            | a studia (p                                                  | odiais               | KVF).                    |             | + Turna                                    |                     | . Genna                                                     | ~                   |        |          |    |
| udijný odbor : 7-miestny kód • Uva                                                                                                    | dzajte 7-mies                                     | a studia (p<br>tny kód. V prip                               | odra 5<br>Iada, ak i | tudijný odbo             | nemå        | špecializāciu, pr                          | sledně              | dvojčisle bu                                                | te 00.              |        |          |    |
| udijný odbor : 7-miestny kód • Uvá                                                                                                    | dzajte 7-mies                                     | a studia (p<br>tnykód. V prip<br>e                           | odiais<br>ade, ak i  | tudijný odbo             | nemä        | špecializāciu, p                           | oslednë             | dvojčisle bu                                                | 5e 00.              | Nie is | e deiner |    |
| tudijný odbor : 7-miestny kód • Uvá<br>Soc. znev/hodneh prostredle Du                                                                                         | dzajte 7-mies<br>alne vzdelavani                  | a studia (p<br>tny kód. V prip<br>e                          | ade, ak i            | itudijný odbo            | nemå        | špecializāciu, p<br>Cudzineo               | osledně<br>s dížkou | dvojčislie bu<br>izdelžvania na                             | de 00.<br>území SR: | Nie je | cudzinec |    |
| uudijný odbor : [?-miestny kód • Uva<br>Soc. znev/hodnené prostrede Du<br>Zoznam maturitných predmetov                                                        | dzajta 7-mies<br>alne vzdelavanie<br>v, ktoré ma  | a studia (p<br>tnykód. V prip<br>e<br>ijú EČ a PF            | ade, ak i            | ftudijný odbo            | nemå        | špecializāciu, pr<br>Cudzinec              | s dižkou            | dvojčisile bu<br>uzdelavania na                             | te 00.<br>území SR: | Nie je | cudzinec |    |
| udýný odbor : [7-miestny kód] • Uvá<br>Soc zneyhodne prostecie Du<br>Zoznam maturitných predmetov<br>Slovenský jazyk a literatúra                             | dzajta 7-mies<br>alne vzdelavani<br>v, ktoré ma   | a studia (p<br>tnykód. V prip<br>e<br>ijú EČ a PF            | ada, ak i            | itudijný odbo            | v nemā      | čpecializáciu, pr<br>Cudzinec<br>EČ + PFIČ | s dižicu            | dvojčisle bu<br>izdelbania na<br>známka                     | te 00.<br>Lizem/SR: | Nie je | cudzinec |    |
| uudiyý odbor : [:::Devenský<br>uudiyý odbor : [::::::::::::::::::::::::::::::::::                                                                             | adzajte 7-mies<br>aine vzdelavani<br>v, ktoré ma  | a studia (p<br>tny kod. V prip<br>e<br>ijú EČ a PF<br>úroveň | ada, ak i            | ftudijný odbo<br>mutácia | v<br>v      | EČ + PFIČ<br>časť MS                       | s dižicu            | známka<br>známka                                            | te 00.<br>Lizem/SR: | Nie je | cudzinec |    |
| uudiný odbor : [Povietský<br>uudiný odbor : [P-miestny kód • Uwi<br>Soc zrejhoneé protecie Du<br>Zoznam maturitných predmetov<br>Slovenský jazyk a literatúra | idzajte 7-mies<br>aine vzdelavanik<br>v, ktoré ma | a studia (p<br>tny kod. V prip<br>e<br>jú EČ a PF<br>úroveň  | ada, ak i            | ftudijný odbo<br>mutácia | v<br>v<br>v | EČ + PFIČ<br>časť M5                       | s dižicu<br>v       | dvojčisle bu<br>izdelbania na<br>známka<br>známka<br>známka | v<br>12em/SR:<br>v  | Nie je | cudzinec |    |

Ak vyznačíte <u>len jeden druh postihnutia, toto postihnutie bude primárne</u> a zostane podfarbené červenou farbou. (obrázok č. 1 ZZ)

V prípade žiaka s viacnásobným postihnutím označte každý druh postihnutia a vyberte primárne postihnutie. Zvolené primárne postihnutie sa podfarbí červenou farbou. Žiak môže mať iba jedno primárne postihnutie. (obrázok č. 2 ZZ) .V prípade, že sa rozhodnete zmeniť primárne postihnutie, aktuálne zvolené postihnutie sa podfarbí červenou farbou a pôvodné sa zmení na modrú.

Potom vyplňte položku "Skupina podľa stupňa znevýhodnenia", vyplňte údaje pre požiadavky na úpravu testov a kliknite na tlačidlo "Zapísať údaje".

<u>Upozornenie</u>: Zmena v testovaní žiakov škôl s vyučovacím jazykom maďarským od školského roka 2018/2019: súčasťou testu EČ MS zo slovenského jazyka a slovenskej

**literatúry** je aj časť **počúvanie s porozumením** (CD nahrávka podobne ako je to pri EČ MS z cudzích jazykov). **Test zo slovenského jazyka a slovenskej literatúry pre žiakov so sluchovým postihnutím neobsahuje úlohy na počúvanie s porozumením.** Ak žiak napriek sluchovému postihnutiu chce konať v EČ MS zo slovenského jazyka a slovenskej literatúry aj časť počúvanie s porozumením, túto požiadavku uveďte v požadovaných úpravách testu pre žiaka ZZ (pozri obrázok nižšie).

Obrázok č. 1 ZZ

| 🗆 Zdravotné znevýhodnenia 🖏                                                                                |
|----------------------------------------------------------------------------------------------------|
| * v prípade žiaka s viacnásobným postihnutím označte každý druh postihnutia a vyberte primárne postihnutie |
| Žiak so sluchovým postihnutím                                                                              |
| Žiak so zrakovým postihnutím                                                                               |
| Žiak s telesným postihnutím                                                                                |
| Žiak chorý a zdravotne oslabený                                                                            |
| Žiak s vývinovými poruchami učenia                                                                         |
| Žiak s poruchami aktivity a pozornosti                                                                     |
| Žiak s poruchami správania                                                                                 |
| Žiak s narušenou komunikačnou schopnosťou                                                                  |
| Žiak s autizmom alebo ďalšími pervazívnymi vývinovými poruchami                                            |
| Skupina podľa stupňa obmedzenia : v                                                                        |
| POŽADOVANÉ ÚPRAVY TESTU (zobraziť tabuľku úprav testu):                                                    |
| Veľkosť písma : v                                                                                          |
| Riadkovanie : v                                                                                            |
|                                                                                                    |

|   | ~ | Riadkovanie :                             |
|---|---|-------------------------------------------|
|   | ~ | Test v elektronickej podobe (CD) :        |
|   | ~ | Braillovo písmo :                         |
|   | ~ | Test z CJ pre SP s časťou "počúvanie" :   |
| ~ |   | Náhrada CJ pre SP :                       |
|   | ~ | Test z SJSL pre SP s časťou "počúvanie" : |
|   |   |                                           |

#### Obrázok č. 2 ZZ

| 🗉 Zdravotné znevýhodnenia 📩                                                                                |  |  |  |  |  |  |  |  |  |
|----------------------------------------------------------------------------------------------------|--|--|--|--|--|--|--|--|--|
| * v prípade žiaka s viacnásobným postihnutím označte každý druh postihnutia a vyberte primárne postihnutie |  |  |  |  |  |  |  |  |  |
| Žiak so sluchovým postihnutím                                                                              |  |  |  |  |  |  |  |  |  |
| Žiak so zrakovým postihnutím                                                                               |  |  |  |  |  |  |  |  |  |
| žiak s telesným postihnutím                                                                                |  |  |  |  |  |  |  |  |  |
| žiak chorý a zdravotne oslabený                                                                            |  |  |  |  |  |  |  |  |  |
| žiak s vývinovými poruchami učenia                                                                         |  |  |  |  |  |  |  |  |  |
| Žiak s poruchami aktivity a pozornosti                                                                     |  |  |  |  |  |  |  |  |  |
| Žiak s poruchami správania                                                                                 |  |  |  |  |  |  |  |  |  |
| Žiak s narušenou komunikačnou schopnosťou                                                                  |  |  |  |  |  |  |  |  |  |
| Žiak s autizmom alebo ďalšími pervazívnymi vývinovými poruchami                                            |  |  |  |  |  |  |  |  |  |
| Skupina podľa stupňa obmedzenia : v<br>POŽADOVANÉ ÚPRAVY TESTU (zobraziť tabuľku úprav testu):             |  |  |  |  |  |  |  |  |  |
| Veľkosť písma : 🗸 🗸                                                                                        |  |  |  |  |  |  |  |  |  |
| Riadkovanie : v                                                                                            |  |  |  |  |  |  |  |  |  |
| Test v elektronickej podobe (CD):                                                                          |  |  |  |  |  |  |  |  |  |
| Braillovo písmo : v                                                                                        |  |  |  |  |  |  |  |  |  |
| Test z CJ pre SP s časťou "počúvanie" : v                                                                  |  |  |  |  |  |  |  |  |  |
| Náhrada CJ pre SP : v                                                                                      |  |  |  |  |  |  |  |  |  |
| Test z SJSL pre SP s časťou "počúvanie" : v                                                                |  |  |  |  |  |  |  |  |  |

## 4.2 Aktualizácia údajov

V *Zozname prihlásených žiakov* kliknite v riadku daného žiaka na ikonu . Následne sa vám zobrazí formulár, v ktorom vykonajte príslušnú aktualizáciu údajov a kliknite na tlačidlo "Uložiť údaje".

|                                             |                   |                      | ļ ,           |         |               |          |                    |                       |
|---------------------------------------------|-------------------|----------------------|---------------|---------|---------------|----------|--------------------|-----------------------|
| ód žiaka : 1234567890                       | Me                | no : Meno            |               |         | Priezvisk     | 0: P     | riezvisko          |                       |
| ermín : riadny                              | ~                 |                      |               |         |               |          |                    |                       |
| yučovací jazyk : slovenský                  | ✓ Dĺžka           | štúdia (podľa Šl     | (VP): 4 ro    | ky v    | Forma št      | údia :   | denná              | ~                     |
| tudijný odbor : 1140600                     | * Uvádzajte 7-mie | stny kód. V pripade, | ak študijný o | dbor ne | má špecializá | iu, pos  | ledné dvojčíslie b | ude 00.               |
| ] Soc. znevýhodnené prostredie              | Duálne vzde       | elávanie             |               |         | Cudzinec s    | lĺžkou v | zdelávania na úze  | mí SR: Nie je cudzine |
| <ul> <li>Zoznam maturitných pred</li> </ul> | dmetov, ktoré ma  | jú EČ a PFIČ         |               |         |               |          |                    |                       |
| Slovenský jazyk a literatúra                | ~                 | ~                    |               | ~       | EČ + PFIČ     | ~        | 2 ~                |                       |
| Anglický jazyk                              | ~                 | B2 ~                 | SJ            | $\sim$  | EČ + PFIČ     | ~        | 3 🗸                |                       |
|                                             | ~                 | ~                    |               | ~       | časť MS       | $\sim$   | známka 🗸           |                       |
| Matematika                                  | ~                 | ~                    | SJ            | $\sim$  | EČ            | ~        | 4 🗸                | voliteľná 🗸           |

#### 4.2.1 Zmena kódu žiaka

Zmenu kódu žiaka je možné vykonať nasledovne:

v zozname prihlásených žiakov (pozri bod 4.2) cez ikonu Z môžete zmeniť kód príslušného žiaka. V prípade, že by už žiak s takýmto kódom bol v systéme evidovaný, systém vás na danú skutočnosť upozorní.

### 4.3 Odhlásenie žiaka

V zozname prihlásených žiakov kliknite v riadku daného žiaka na ikonu . Následne sa zobrazí otázka pre potvrdenie vymazania kompletných údajov vybraného žiaka a po kliknutí na tlačidlo "OK" dôjde k ich vymazaniu v databáze ÚIPŠ – ŠVS Banská Bystrica.

| -   |                | mačný           | syste              | ém pr                                                                        | e EČ       | a PFIČ ma                   | aturitnej  | skúšky   |              |          |
|-----|----------------|-----------------|--------------------|------------------------------------------------------------------------------|------------|-----------------------------|------------|----------|--------------|----------|
| Ŝki | ola Žiaci Po   | moc             |                    |                                                                              |            |                             |            |          | 6            | 11001    |
| Zo  | znam žiakov pr | ihlásených na   | EČ a PFIČ          | MS                                                                           |            | -                           |            | _        |              |          |
|     | Kód žiaka 🗢    | Vyučovaci jazyk | Cudzi jazyk        | Úroveň CJ                                                                    | predmet #3 | Matematika                  | 22         | Termin   |              |          |
|     |                |                 | -                  |                                                                              | 1          |                             |            | všetky 🗸 |              |          |
| 1   | 1234567890     | SJL             | AJ -               | - B2                                                                         |            | voliteľná                   |            | riadny   | 1            | Ō        |
| φz  | rušiť filter   |                 |                    | 14.4                                                                         | Strana 1   | Z 1 +> ++ 20 🗸              | 10         | Zobrazer | ných 1 - 1 z | 1 žiakov |
|     |                | mero unora j    | Chi<br>123<br>z/zi | P2022 CVTI i<br>maturitav1.lo<br>cete odhlásiť á<br>4567890<br>o EČ a PFIČ N | cal<br>15? | iská Bystrica. Všetky práva | vyhradené. |          |              |          |

Zoznam prihlásených žiakov

V menu kliknite na odkaz "Žiaci" ► "Zoznam prihlásených žiakov". Následne sa zobrazí tabuľka všetkých prihlásených žiakov školy, v ktorej sú údaje zoradené podľa stĺpca "Kód žiaka" vzostupne. Zmenu triedenia vykonáte kliknutím v hlavičke daného stĺpca. Kód žiaka zobrazený červeným písmom indikuje pravdepodobne chybné rodné číslo. Pod tabuľkou prihlásených žiakov sa nachádzajú navigačné tlačidlá zoznamu (prvá strana, predchádzajúca strana, nasledujúca strana, posledná strana). Prednastavený max. počet zobrazených riadkov na jednej strane zoznamu žiakov je 20.

| 4   | Infor                                                         | mačný           | syste       | źm pr     | e EČ       | a PFIČ ma         | ituritnej skú            | išky             |             |          |
|-----|---------------------------------------------------------------|-----------------|-------------|-----------|------------|-------------------|--------------------------|------------------|-------------|----------|
| Ško | la Žiaci Pon                                                  | noc             |             |           |            |                   |                          |                  | (           | 511001   |
| Zoz | znam žiakov pri                                               | hlásených na l  | EČ a PFIČ N | 1S        |            |                   |                          | Pr               | ihlásiť ž   | iaka     |
|     | Kód žiaka 🗘                                                   | Vyučovací jazyk | Cudzí jazyk | Úroveň CJ | predmet #3 | Matematika        | 22                       | Termín           |             |          |
|     |                                                               |                 |             |           |            |                   |                          | všetky 🗸         |             |          |
| 1   | 1234567890                                                    | SJL             | AJ -        | - B2      |            | voliteľná         |                          | riadny           | ø           | Ô        |
| + P | rihlásiť žiaka 💠 Zruš                                         | iit' filter     |             | 14        | Strana 1   | z1 🔛 🖭 20 🗸       |                          | Zobrazenj        | ich 1 - 1 z | 1 žiakov |
|     |                                                               |                 |             | Expo      | rtovať zo  | oznam do PDF súbo | pru                      |                  |             |          |
|     |                                                               | Metodická       | podpora     |           | Prog       | ramová podpora    | Priručka pre použivateľa | (marcový termin) |             |          |
|     | © 2022 CVTI SR - ŠVS Banská Bystrica. Všetky práva vyhradené. |                 |             |           |            |                   |                          |                  |             |          |

## 4.3.1 Vyhľadávanie

Hľadaný text napíšete (vyberiete) do príslušného poľa pod hlavičkou daného stĺpca a stlačíte kláves ENTER. Následne sa v zozname zobrazia iba tie záznamy (žiaci), ktoré vyhovujú zadanému kritériu. Zrušenie filtrovania vykonáte kliknutím na tlačidlo "Zrušiť filter" v stavovom riadku tabuľky.

# 4.3.2 Uloženie do súboru

Pod tabuľkou *Zoznam prihlásených žiakov* kliknite na odkaz "Exportovať zoznam do PDF súboru". Následne sa v internetovom prehliadači zobrazí dialógové okno, v ktorom si vyberiete priečinok, kde bude uložený súbor so zoznamom prihlásených žiakov danej školy v PDF formáte.

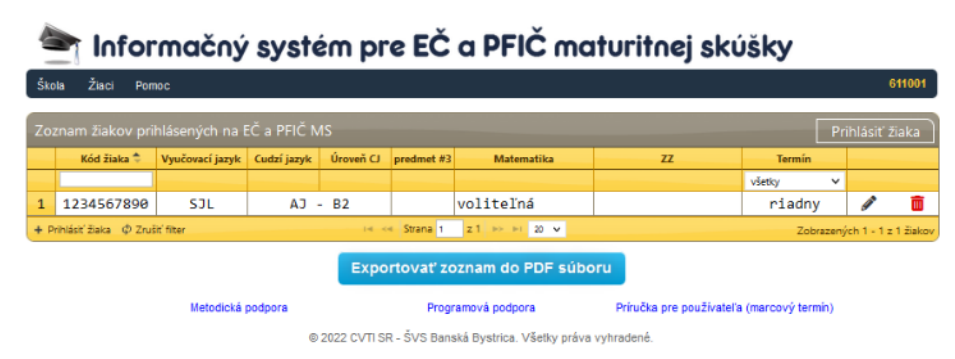

<u>Upozornenie</u>: pre správne zobrazenie vyexportovaného PDF súboru je potrebné mať na lokálnom počítači nainštalovaného PDF klienta, napr.

• Adobe Acrobat Reader:

http://get.adobe.com/reader/otherversions/

• Foxit reader:

http://www.foxitsoftware.com/pdf/reader/

# 4.4 Štatistika prihlásených žiakov

V menu kliknite na odkaz "Žiaci"  $\blacktriangleright$  "Štatistika prihlásených žiakov". Následne sa zobrazí tabuľka, v ktorej je uvedený počet prihlásených žiakov z jednotlivých predmetov a úrovní a taktiež tabuľka s počtom prihlásených žiakov podľa jednotlivých zdravotných znevýhodnení. V riadku s názvom "Počet prihlásených žiakov so zdravotným znevýhodnením" sa zobrazuje aktuálny počet prihlásených žiakov. V tabuľke "Zdravotné znevýhodnenia" sa zobrazuje **počet všetkých postihnutí spolu**.

611001

# 🚔 Informačný systém pre EČ a PFIČ maturitnej skúšky

Škola Žiaci Pomo

#### Prehľad o počte prihlásených žiakov na EČ a PFIČ MS v šk. roku 2021/2022

| Počet prihlásených žiakov: 1           |           |           | Počet prihlásených žiakov so zdravotným znevýhodnením: 0 |              |                                                                 |       |  |
|----------------------------------------|-----------|-----------|----------------------------------------------------------|--------------|-----------------------------------------------------------------|-------|--|
| Názov predmetu                         | úroveň B1 | úroveň B2 | úroveň C1                                                | SPOLU        | Zdravotné znevýhodnenie                                         | počet |  |
| Slovenský jazyk a literatúra           |           |           |                                                          | 1            | žiak so sluchovým postihnutím                                   | 0     |  |
| Slovenský jazyk a slovenská literatúra |           |           |                                                          | 0            | žiak so zrakovým postihnutím                                    | 0     |  |
| Maďarský jazyk a literatúra            |           |           |                                                          | 0            | žiak s telesným postihnutím                                     | 0     |  |
| Ukrajinský jazyk a literatúra          |           |           |                                                          | 0            | žiak chorý a zdravotne oslabený                                 | 0     |  |
| Matematika                             |           |           |                                                          | 1            | žiak s vývinovými poruchami učenia                              | 0     |  |
| Anglický jazyk                         | 0         | 1         | 0                                                        | 1            | žiak s poruchami aktivity a pozornosti                          | 0     |  |
| Nemecký jazyk                          | 0         | 0         | 0                                                        | 0            | žiak s poruchami správania                                      | 0     |  |
| Ruský jazyk                            | 0         | 0         | 0                                                        | 0            | žiak s narušenou komunikačnou schopnosťou                       | 0     |  |
| Francúzsky jazyk                       | 0         | 0         | 0                                                        | 0            | žiak s autizmom alebo ďalšími pervazívnymi vývinovými poruchami | 0     |  |
| Taliansky jazyk                        | 0         | 0         | 0                                                        | 0            |                                                                 |       |  |
| Španielsky jazyk                       | 0         | 0         | 0                                                        | 0            |                                                                 |       |  |
|                                        |           |           |                                                          |              |                                                                 |       |  |
| Metodická podpora                      |           |           |                                                          | amová podpor | ra Príručka pre používateľa (marcový termín)                    |       |  |

© 2022 CVTI SR - ŠVS Banská Bystrica. Všetky práva vyhradené.

# 5 Ukončenie práce

Pre korektné ukončenie práce v IS kliknite v menu Škola ► "Odhlásiť sa" a v zobrazenom dialógovom okne potvrďte odhlásenie kliknutím na tlačidlo "OK".

#### 🚔 Informačný systém pre EČ a PFIČ maturitnej skúšky

| Ško                                                           | ola | Žiac  | Por                 | moc |           |                |                                           |                              |              |  |                             |  |   | 611001 |  |
|---------------------------------------------------------------|-----|-------|---------------------|-----|-----------|----------------|-------------------------------------------|------------------------------|--------------|--|-----------------------------|--|---|--------|--|
| Údaje o škole                                                 |     |       |                     |     |           | EČ a DEIČ N    | N/C Debular Extension                     |                              |              |  |                             |  |   |        |  |
| Zmena hesia                                                   |     |       | jazyk Cudzi jazyk Ú |     | Úroveň CJ | predmet #3     | Matematika                                | 77                           | Termín       |  | miniasit ziaka              |  |   |        |  |
| Odhlásiť sa                                                   |     |       |                     |     | -         |                |                                           | všetky                       | ~            |  |                             |  |   |        |  |
| 1                                                             | 1   | 23456 | 7890                | SJ  | L AJ - B  |                | - B2                                      |                              | voliteľná    |  | riadny                      |  | ø | Ô      |  |
| + Prihlásiť žiaka 💠 Zrušiť filter                             |     |       |                     |     |           |                | 14 -                                      | <ul> <li>Strana 1</li> </ul> | z 1 🖙 🕫 20 🗸 |  | Zobrazených 1 - 1 z 1 žiako |  |   |        |  |
| Exportovať zoznam do PDF súboru                               |     |       |                     |     |           |                |                                           |                              |              |  |                             |  |   |        |  |
| Metodická podpora                                             |     |       |                     |     | Prog      | ramová podpora | Príručka pre používateľa (marcový termín) |                              |              |  |                             |  |   |        |  |
| © 2022 CVTI SR - ŠVS Banská Bystrica, Všetky práva vyhradené. |     |       |                     |     |           |                |                                           |                              |              |  |                             |  |   |        |  |

# 6 Kontakty

### 6.1 Národný ústav certifikovaných meraní vzdelávania

E-mail:

<u>maturita@nucem.sk</u> (legislatíva k MS a organizácia MS) <u>maturitadata@nucem.sk</u> (databáza škôl a prihlasovanie žiakov na maturitnú skúšku)

maturitasvvp@nucem.sk (žiaci so zdravotným znevýhodnením)

Telefón:

02/68 260 306 (legislatíva súvisiaca s maturitnou skúškou),

02/68 260 106, 02/68 260 136, 02/68 260 305 (organizácia maturitnej skúšky),

02/68 260 105, 02/68 260 305 (databáza škôl a prihlasovanie žiakov na maturitnú skúšku),

02/68 260 107 (žiaci so zdravotným znevýhodnením),

02/68 260 137 (žiaci so zdravotným znevýhodnením).

# 6.2 CVTI SR – ŠVS Banská Bystrica

E-mail: <u>maturita@svsbb.sk</u>

Telefón: 048/42 31 757